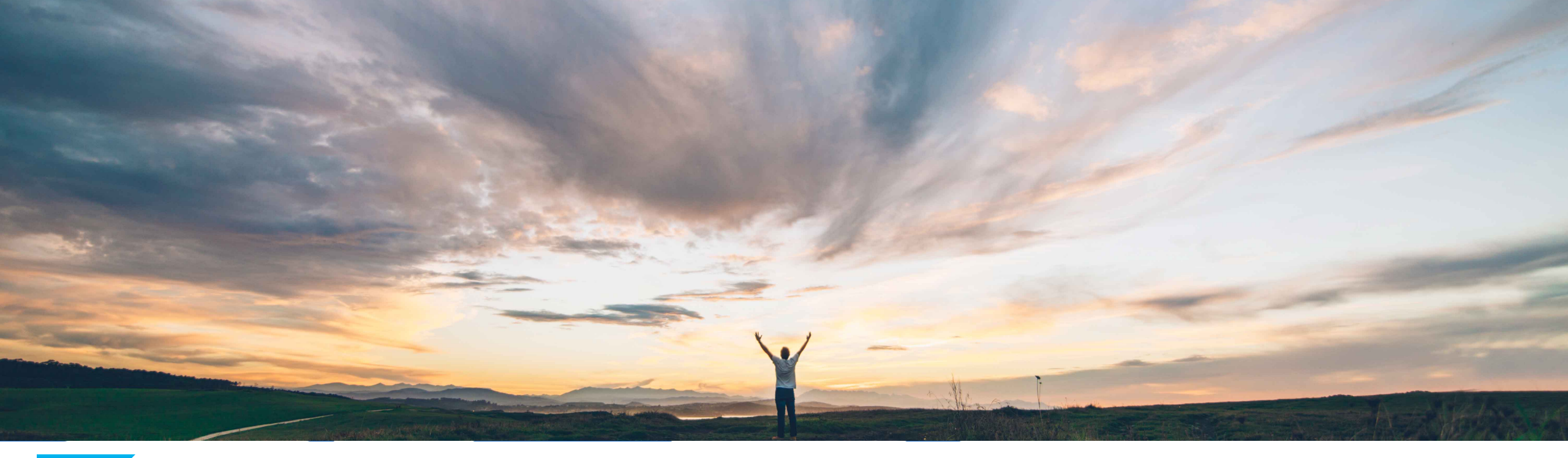

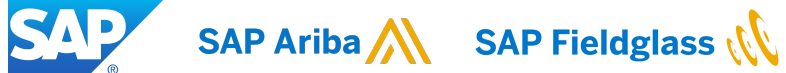

Support for the Services Procurement with Ariba Network and SAP Fieldglass (4R2) integration scenario with SAP S/4HANA Cloud

Andy Rubinson, SAP Ariba Target GA: May 2021

CONFIDENTIAL

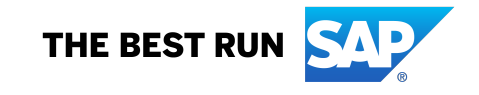

Introducing: Support for the Services Procurement with Ariba Network and SAP Fieldglass (4R2) integration scenario with SAP S/4HANA Cloud

#### **Customer challenge**

Customers use a variety of SAP Procurement solutions, including SAP S/4HANA Cloud, Ariba Network, and SAP Fieldglass for managing their services procurement activities, but haven't been able to leverage their capabilities across the solutions without manual intervention, resulting in process inefficiencies and greater opportunity for errors and compliance issues.

#### Solution area

SAP S/4HANA Cloud (Procurement) Ariba Network SAP Fieldglass

## Meet that challenge with SAP Ariba

Support for the Services Procurement with Ariba Network and SAP Fieldglass (4R2) integration scenario with SAP S/4HANA Cloud uses Cloud Integration Gateway to connect the three products, providing a seamless flow from purchase order in SAP S/4HANA Cloud Procurement to purchase order confirmation via Ariba Network, and SOW creation, proof-of-service, and service entry sheets (SES) in SAP Fieldglass. This integration continues across the 3 products, addressing invoice processing and payment handling steps in the appropriate places.

#### Implementation information

This feature is automatically on for all customers with the applicable solutions but requires customer configuration in SAP S/4HANA Cloud, Ariba Network, and SAP Fieldglass. See *Setting Up Service Procurement with Ariba Network and SAP Fieldglass* (4R2) in SAP Help Portal.

#### **Experience key benefits**

The automation of purchase order to invoice processing in Ariba Network and SAP Fieldglass integration via Cloud Integration Gateway enables seamless connection from SAP S/4HANA Cloud to suppliers in Ariba Network and SAP Fieldglass. Digitized collaboration with suppliers in Ariba Network and SAP Fieldglass speeds up procurement processes, reducing the number of manual process steps, reducing errors, increasing productivity of procurement and accounts payable staff, reduced cost of supplier transactions, improved compliance and decreased inquiries about payments from suppliers.

#### **Prerequisites and Restrictions**

The full list of restrictions can be found at the bottom of the Service Procurement with Ariba Network and SAP Fieldglass (4R2) page in the <u>SAP S/4HANA</u> <u>Cloud Connected with SAP Fieldglass</u> documentation found in the SAP Help Portal.

## Introducing: Support for the Services Procurement with Ariba Network and SAP Fieldglass (4R2) integration scenario with SAP S/4HANA Cloud

#### **Cross-Product Process Flow**

Starting with the creation of the purchase order for services, launching from different possible options displayed below, the process flow provides an illustration of the integrations enabled by this new cross-solution capability supporting SAP's Intelligent Enterprise Suite (IES) strategy. The integration provides connectivity between SAP S/4HANA Procurement, Ariba Network, and SAP Fieldglass, automating the flow of data between the solutions.

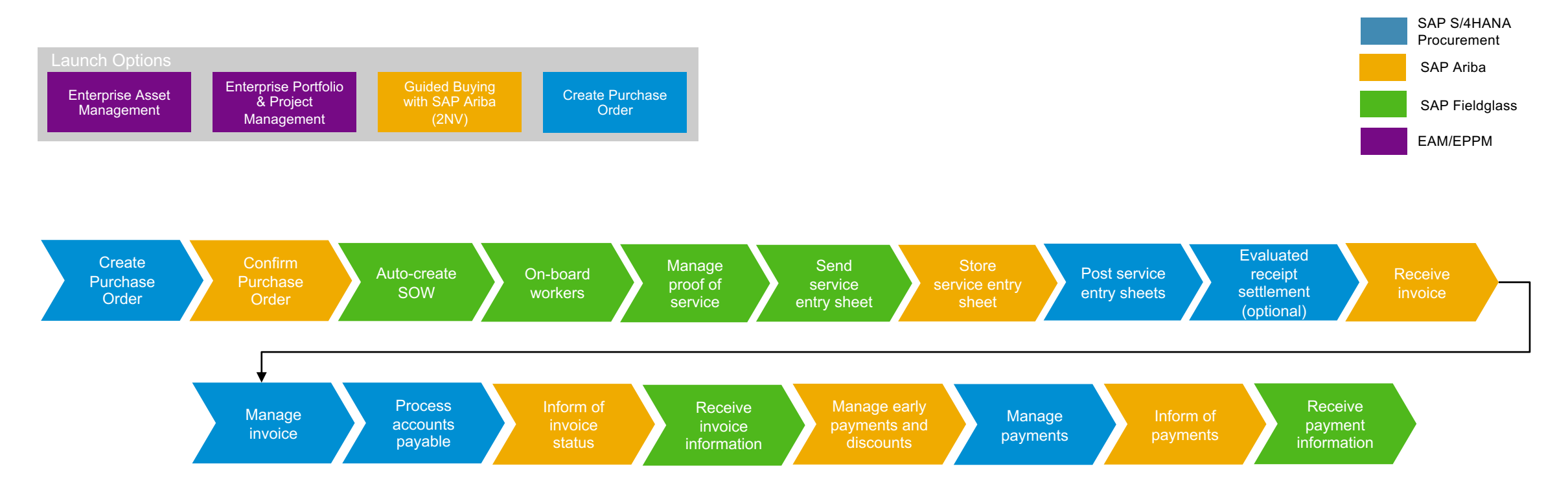

# Introducing: Support for the Services Procurement with Ariba Network and SAP Fieldglass (4R2) integration scenario with SAP S/4HANA Cloud

#### **Create Purchase Order**

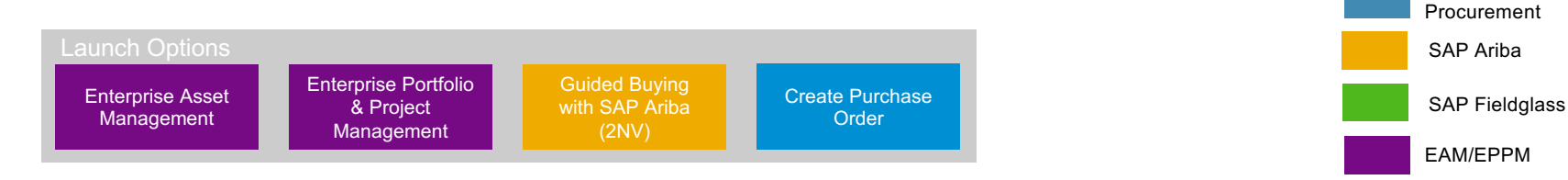

The above launch options for PO creation lead to a PO record in SAP S/4HANA Cloud that initiates the Service Procurement 4R2 Flow

- Purchase Order 4500038587 is created and item 10 is selected for "oil field services 1".
- This supplier has an Ariba Network ID and is registered on Ariba Network. Thus the Purchase Order is sent to Ariba Network.

| 4500038587<br>Standard PO                                                                                              |                                                                                                    |                                 |                                    |                                                   |
|----------------------------------------------------------------------------------------------------|----------------------------------------------------------------------------------------------------|---------------------------------|------------------------------------|---------------------------------------------------|
| Status<br>Follow-On Documer                                                                                            | Purchase Order Date                                                                                                    | Net Value<br>1.050,00 EUR       |                                    |                                                   |
| General Information Items Limit Items                                                                                  | Delivery and Invoice Supplier                                                                                                    | Contact Data Product Compliance | Notes Output Management            | Attachments Approval Details                      |
| 0.000                                                                                                    |                                                                                                    |                                 |                                    |                                                   |
| Basic Data<br>Purchasing Doc. Type:<br>Standard PO (NB)<br>Supplier:                                                   | Items<br>Purchase Order Items (2)                                                                                                    |                                 |                                    | Organization                                      |
| Basic Data<br>Purchasing Doc. Type:<br>Standard PO (NB)<br>Supplier:<br>Inlandslieferant DE (ARB FG Integra (10300091) | Items       Purchase Order Items (2)       Item     Item Category       10     Standard       Net Order Value: 500,00     EUR       Status:     Status | Material                        | Short Text<br>oil field services 1 | Organization<br>Material Group<br>Services (P001) |

## Introducing: Support for the Services Procurement with Ariba Network and SAP Fieldglass (4R2) integration scenario with SAP S/4HANA Cloud

#### Order confirmation in Ariba Network for the Purchase Order

- Going to Ariba Network supplier portal, the same Purchase Order number is listed.
- This supplier has an Ariba Network ID and is registered on Ariba Network. Thus the Purchase Order is sent to Ariba Network.
- Purchase Order 4500038587
   now appears in Ariba Network
- The Purchase Order must be fully confirmed in Ariba Network before proceeding in SAP Fieldglass.

| Orders, Invoic            | es and Payments                                                                                     |                                                                                              |                           |                 |             | All Customers 🗸 | Last 14 days 👻 |
|---------------------------|----------------------------------------------------------------------------------------------------|----------------------------------------------------------------------------------------------|---------------------------|-----------------|-------------|-----------------|----------------|
| 100+<br>Orders to Invoice | 1<br>Orders that Need<br>Attention                                                                  | 4<br>Invoices Rejected                                                                       | 57<br>New Purch<br>Orders | ase M           | ore         |                 |                |
| Order Number              | Customer                                                                                            | \$                                                                                           | Status                    | Amount          | Date ↓      | Amount Invoiced | Action         |
| 4500038587                | Ariba Network has the<br>information on file. You<br>to update your compa<br>your company profile a | following company<br>u may use this section<br>ny's account. Review<br>and update as needed. | Partially<br>Invoiced     | 1,050.00<br>EUR | 12 Mar 2021 | 550.00 EUR      | Select 🕶       |
|                           |                                                                                                    |                                                                                              |                           |                 |             |                 | View All       |

Introducing: Support for the Services Procurement with Ariba Network and SAP Fieldglass (4R2) integration scenario with SAP S/4HANA Cloud

Verify Order Confirmation in SAP Fieldglass - Buyer

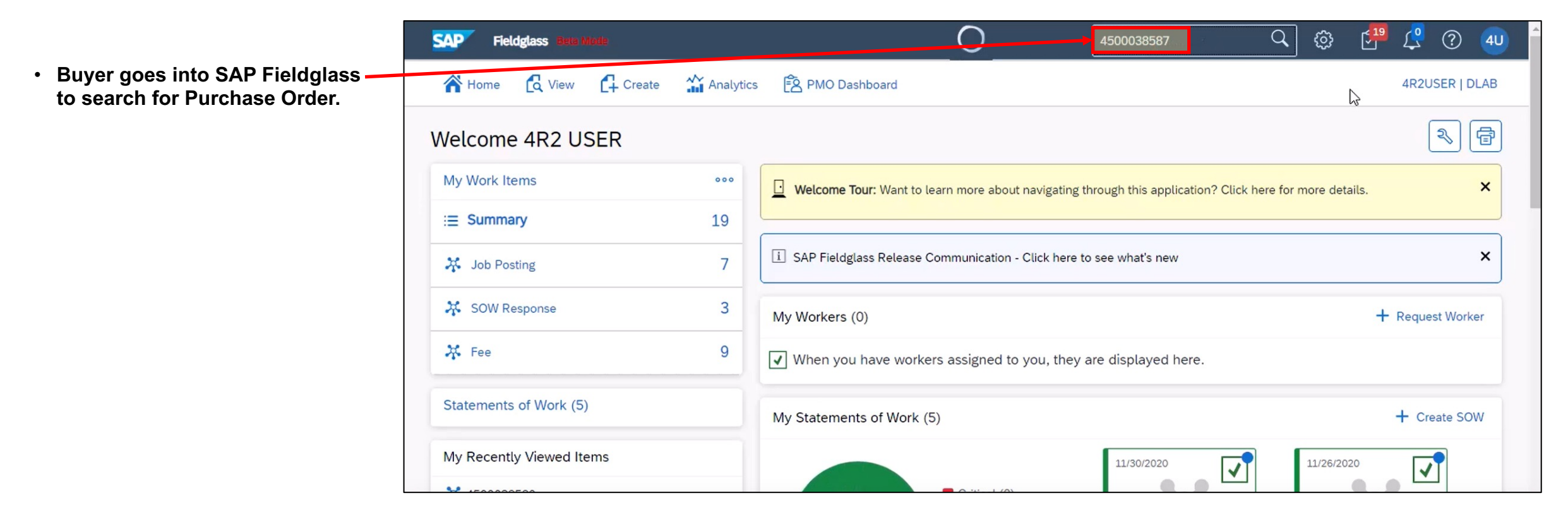

## Introducing: Support for the Services Procurement with Ariba Network and SAP Fieldglass (4R2) integration scenario with SAP S/4HANA Cloud

#### Verify Order Confirmation in SAP Fieldglass - Buyer

- Buyer goes into SAP Fieldglass to search for Purchase Order.
- The search returns the SOW created when AN sent the confirmed Purchase Order. The SOW Name is the Purchase Order number.

| 000038087              |                      | Search Tips                                                                                                    |  |
|------------------------|----------------------|----------------------------------------------------------------------------------------------------|--|
| kt Search: Type word o | r phrase. ID Search: | Type a reference number such as JP123, JS008, WO567.)                                                                                                    |  |
| ilters                 | Select All           | 4500038587                                                                                                    |  |
| Procurements V         |                      | DLABTQ00000455 STATEMENT OF WORK Approved Description Period Type Reference                                                                                                    |  |
|                        |                      | Services PO       03/12/2021 - 03/12/2021       DLAB       4500038587 (Buyer)         Supplier       Business Unit       Classification         Inlandslieferant DE (ARB FG Integration) - 10300091       Purch. Org. 1010 (1010)       AribaNetworkClassification         Go to Metails       Output       Output       Output |  |
|                        |                      |                                                                                                    |  |

## Introducing: Support for the Services Procurement with Ariba Network and SAP Fieldglass (4R2) integration scenario with SAP S/4HANA Cloud

#### Verify Order Confirmation in SAP Fieldglass - Buyer

| Buyer goes into SAP Fieldglass to<br>search for Purchase Order.<br>The search returns the SOW created | 4 | 45000<br>DLABTQ0     | 3858<br>000045 | 7<br>5 S DLAB      |                |          |                      |        |            | Actions 🗸                    |                              |
|----------------------------------------------------------------------------------------------------|---|----------------------|----------------|--------------------|----------------|----------|----------------------|--------|------------|------------------------------|------------------------------|
| when AN sent the confirmed                                                                            |   | All F                | ee Defin       | itions Fee Payment | s              |          |                      |        |            |                              |                              |
| Purchase Order. The SOW Name is the Purchase Order number.                                            |   | Status               |                | Туре               | Line Item ID   | Revision | Name                 | Due On | Submitted  | Requested<br>Amount<br>(EUR) | Submitted<br>Amount<br>(EUR) |
|                                                                                                    |   | All                  | ~              | All 🗸              | Enter Criteria |          | Enter Criteria       |        |            |                              |                              |
| The 2 line items "oil field service 1"                                                                |   |                      |                | Fee Definition     |                | 0        | oil field service 2  |        | 03/12/2021 | 550.00                       |                              |
| and "oil field service 2" listed as<br>Fee Definition.                                                |   | <u>↓</u> <u>Save</u> | as CSV         | Fee Definition     |                | 0        | oil field services 1 |        | 03/12/2021 | 500.00                       |                              |

Introducing: Support for the Services Procurement with Ariba Network and SAP Fieldglass (4R2) integration scenario with SAP S/4HANA Cloud

Verify Order Confirmation in SAP Fieldglass - Seller

 Seller goes into SAP Fieldglass to search for Purchase Order.

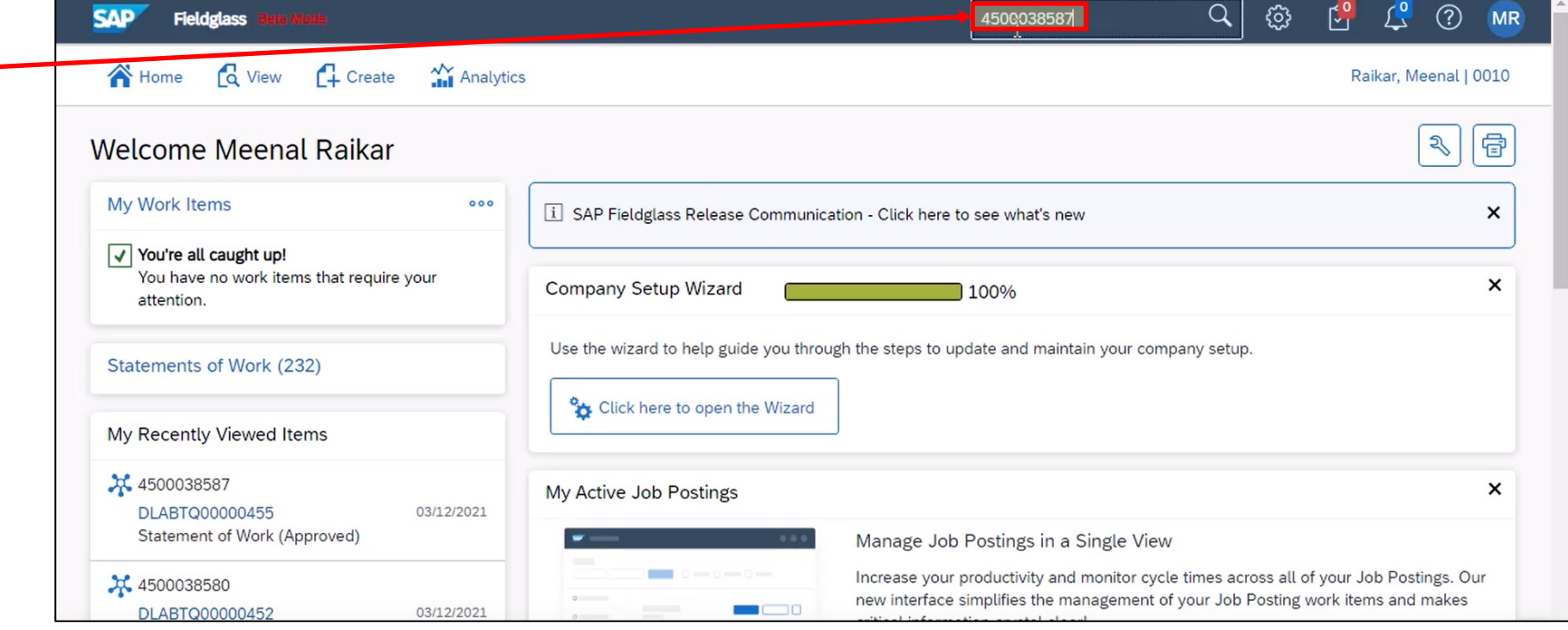

## Introducing: Support for the Services Procurement with Ariba Network and SAP Fieldglass (4R2) integration scenario with SAP S/4HANA Cloud

Verify Order Confirmation in SAP Fieldglass - Seller

- Seller goes into SAP Fieldglass to search for Purchase Order.
- The search returns the SOW created when AN sent the confirmed Purchase Order. The SOW Name is the Purchase Order number.

| Keyword                    |                          |                      |                           |         |                    |       |                         | Search |    |
|----------------------------|--------------------------|----------------------|---------------------------|---------|--------------------|-------|-------------------------|--------|----|
| 4500038587                 |                          |                      |                           | Sea     | arch Tips          |       |                         |        |    |
| Text Search: Type wor      | rd or phrase. ID Search: | Type a reference num | ber such as JP123, JS008, | WO567.) |                    |       |                         |        |    |
|                            |                          |                      |                           |         |                    |       |                         |        |    |
| Filters                    | Select All               | 4500038587           |                           |         |                    |       |                         |        |    |
| $_{\rm Procurements} \lor$ |                          | DLABTQ00000          | 0455 STATEMENT OF WOR     | K       |                    |       |                         |        |    |
| People 🗸                   |                          |                      |                           |         |                    |       |                         |        |    |
| •                          |                          | Approved             | Period                    | Type    | Reference          | Buver | Business Unit           |        |    |
|                            |                          | Services PO          | 03/12/2021 - 03/12/2021   | DLAB    | 4500038587 (Buyer) | DLAB  | Purch. Org. 1010 (1010) |        |    |
|                            |                          | Classification       |                           |         |                    |       |                         |        |    |
|                            |                          | AribaNetworkCla      | assification              |         |                    |       |                         |        |    |
|                            |                          | Go to Details        |                           |         |                    |       |                         |        |    |
|                            |                          |                      |                           |         |                    |       |                         |        |    |
|                            |                          |                      |                           |         |                    |       |                         |        | ľ  |
|                            |                          |                      |                           |         |                    |       |                         |        | I. |

Introducing: Support for the Services Procurement with Ariba Network and SAP Fieldglass (4R2) integration scenario with SAP S/4HANA Cloud

Seller creates Fee Characteristic in SAP Fieldglass

- Seller creates fee by
  - entering date
  - selecting auto invoice option (selecting No means the invoice will be created in AN manually)
  - selects "Add Fee"
  - selects line item
  - enters number of units
  - rate is already defined in SOW.

| SAP Fieldglass Bela Mode                                   | Search by ID or text 🔍 😳 🚰 💭 🕐 MR                |                                                           |
|------------------------------------------------------------|--------------------------------------------------|-----------------------------------------------------------|
| 🎢 Home 🔀 View 🛱 Create 🎬 Analytics                         | Raikar, Meenal   0010                            | Statement of Work Period Buyer                            |
|                                                            |                                                  | 4500038587 (DLABTQ00000455) 03/12/2021 to 03/12/2021 DLAB |
| 4500038587<br>DLABTQ00000455 S DLAB<br>Status Period Buyer | Actions V 🗐 🚖<br>Create Fee 🕅<br>Add Fee         | Details                                                   |
| Details Manage Characteristics SOW Workers Related         | Copy Fee Add SOW Worker Q                        | 03/12/2021                                                |
| Summary                                                    | Submit Existing Workforce Add Active SOW Worker. | Auto Invoice *                                            |
| Items<br>Fees                                              | Print Amount (EUR)<br>550.00                     | Site 'Ý-                                                  |
| Total                                                      | 550.00                                           | 1010                                                      |

| + Add Fee + Add Multiple Fees | POLineltem Start Date 🎸<br>2021-03-12T12:00:00+0:00 |       |      |              |
|-------------------------------|-----------------------------------------------------|-------|------|--------------|
| Items                         | <br>Units                                           | Rate  | Unit | Amount (EUR) |
| Fees                          | 20<br>Calculate Fee Rate Amount                     | 50.00 | EA   |              |
| Total                         | + Add Fee + Add Multiple Fees                       |       |      |              |
| Calculate Totals              |                                                     |       |      |              |

## Introducing: Support for the Services Procurement with Ariba Network and SAP Fieldglass (4R2) integration scenario with SAP S/4HANA Cloud

#### Seller creates Fee Characteristic in SAP Fieldglass

- Seller creates fee
- Two Fee Payment events for the two Purchase Order line items are now pending approval.
- The SAP Fieldglass transaction number for this new Fee Payment is copied.
- A Fee Payment is reported on the execution of a milestone (or event) of the SOW, triggering a request for payment.
- Amounts ordered are equal to the amounts claimed for payment.

| 4500038587           |                |                |   |                      |       |                   | Actio    | ons 🗸 🗐 🛧      |
|----------------------|----------------|----------------|---|----------------------|-------|-------------------|----------|----------------|
| DLABTQ00000455       | S DLAB         |                |   |                      |       |                   |          |                |
| All                  | All            | Enter Criteria |   | Enter Criteria       |       |                   |          |                |
| Pending Approval     | Fee Payment    | DLABTU00000149 | 0 | oil field service 2  | 03/12 | 2/2021 03/12/2021 | 550.00   | 550.00         |
| -                    | Fee Definition | -              | 0 | oil field service 2  |       | 03/12/2021        | 550.00   | -              |
| Pending Approval     | Fee Payment    | DLABTU00000150 | 0 | oil field services 1 | 03/12 | 2/2021 03/12/2021 | 500.00   | 500.00         |
| -                    | Fee Definition | ·              | 0 | oil field services 1 |       | 03/12/2021        | 500.00   | -              |
| Clear Sort Clear Fil | lters          | R.             |   |                      |       |                   |          |                |
|                      |                |                |   |                      |       | Page              | 1 Rows 5 | ▼ 1-4 of 4 🔺 🕨 |
| ↓ Save as CSV        |                |                |   |                      |       |                   |          |                |

Introducing: Support for the Services Procurement with Ariba Network and SAP Fieldglass (4R2) integration scenario with SAP S/4HANA Cloud

SAP Fieldglass Buyer Approval with proof of service

 Approver logs into SAP Fieldglass to approve proof of service and goes to Fee Approve list.

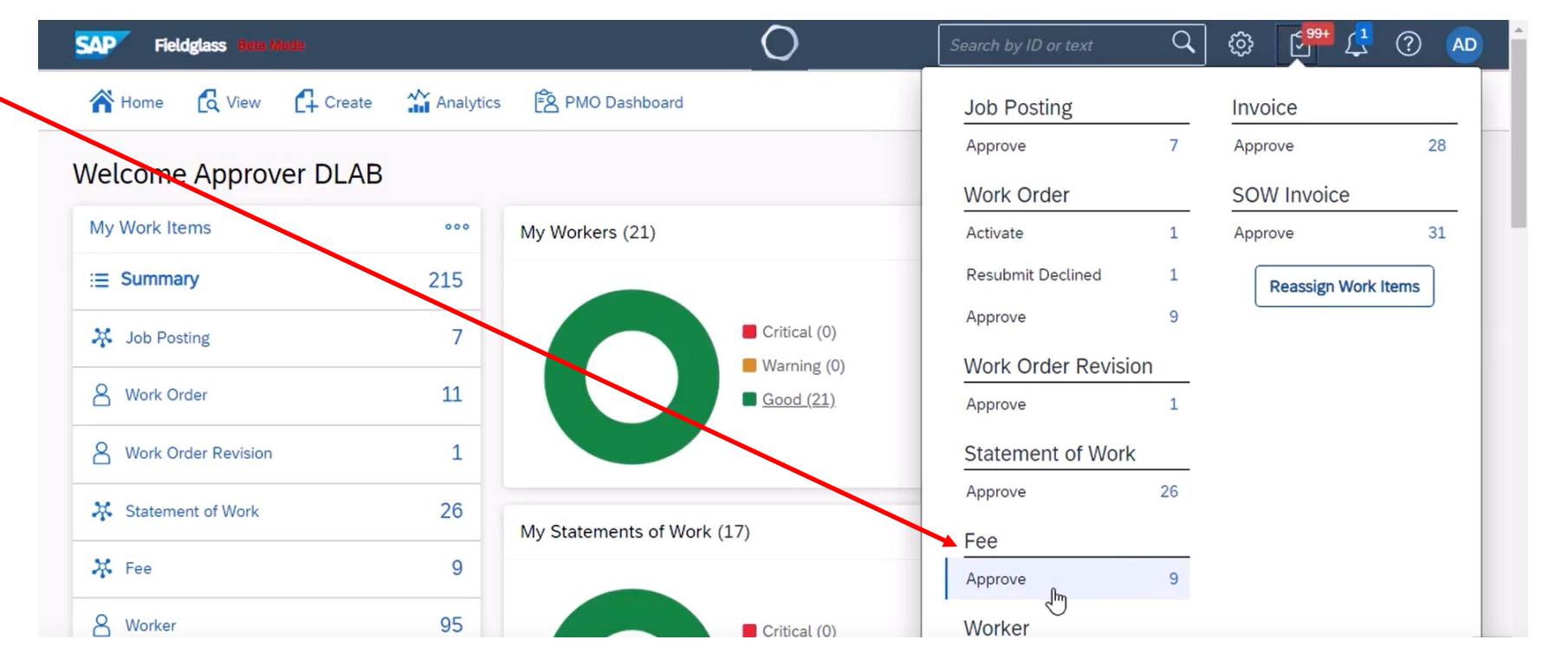

Introducing: Support for the Services Procurement with Ariba Network and SAP Fieldglass (4R2) integration scenario with SAP S/4HANA Cloud

#### SAP Fieldglass Buyer Approval with proof of service

- Approver logs into SAP Fieldglass to approve proof of service and goes to Fee Approve list.
- Fee just created is highlighted at top of list.
- Service Entry Sheet number is automatically pulled in.
- Clicking Approve button opens scrolling confirmation screen with Approve button on bottom.

| SAP      | Fieldglass  |                  |                       | 0 | Search by ID or text                                | ] 🗇 🗗           | L ? A         |
|----------|-------------|------------------|-----------------------|---|-----------------------------------------------------|-----------------|---------------|
| <b>*</b> | lome 🛛 🛃 Vi | ew Create        | Analutics             |   |                                                     |                 | erDLAB   DLAE |
| Your     | Work Items  | All Work Items   | Reassign Worl         |   |                                                     |                 |               |
| our      | Work Ite    | ms   Fee         |                       |   |                                                     | Remaining       | : 1000        |
| ceive    | ed Within   | Action           |                       |   |                                                     | Approve Can     | icel          |
| [Shov    | v All]      | Approve          | e (9) V Apply Filters |   |                                                     |                 | 9 Items Found |
| Арр      | rove Reject | 1 Items Selected |                       |   |                                                     | Rows            | 50 🗸          |
|          | Received    | ID               | Statement of Work     |   | Supplier                                            | Effective<br>On | Amount        |
|          |             | Enter Criteria   | Enter Criteria        |   | Enter Criteria                                      |                 |               |
| ~        | 03/12/2021  | : DLABTU00000150 | 4500038587            |   | Inlandslieferant DE (ARB FG Integration) - 10300091 | 03/12/2021      | 500.00 EUR    |
|          | 03/10/2021  | DLABTU00000133   | 4500090015            |   | Inlandslieferant DE (ARB FG Integration) - 10300091 | 12/01/2020      | 10.00 EUR     |
| 7        | 02/24/2021  | DLABTU00000112   | 4500037950            |   | Inlandslieferant DE (ARB FG Integration) - 10300091 | 12/08/2020      | 200.00 EUR    |

Introducing: Support for the Services Procurement with Ariba Network and SAP Fieldglass (4R2) integration scenario with SAP S/4HANA Cloud

#### **Review of Purchase Order history in SAP S/4HANA Cloud**

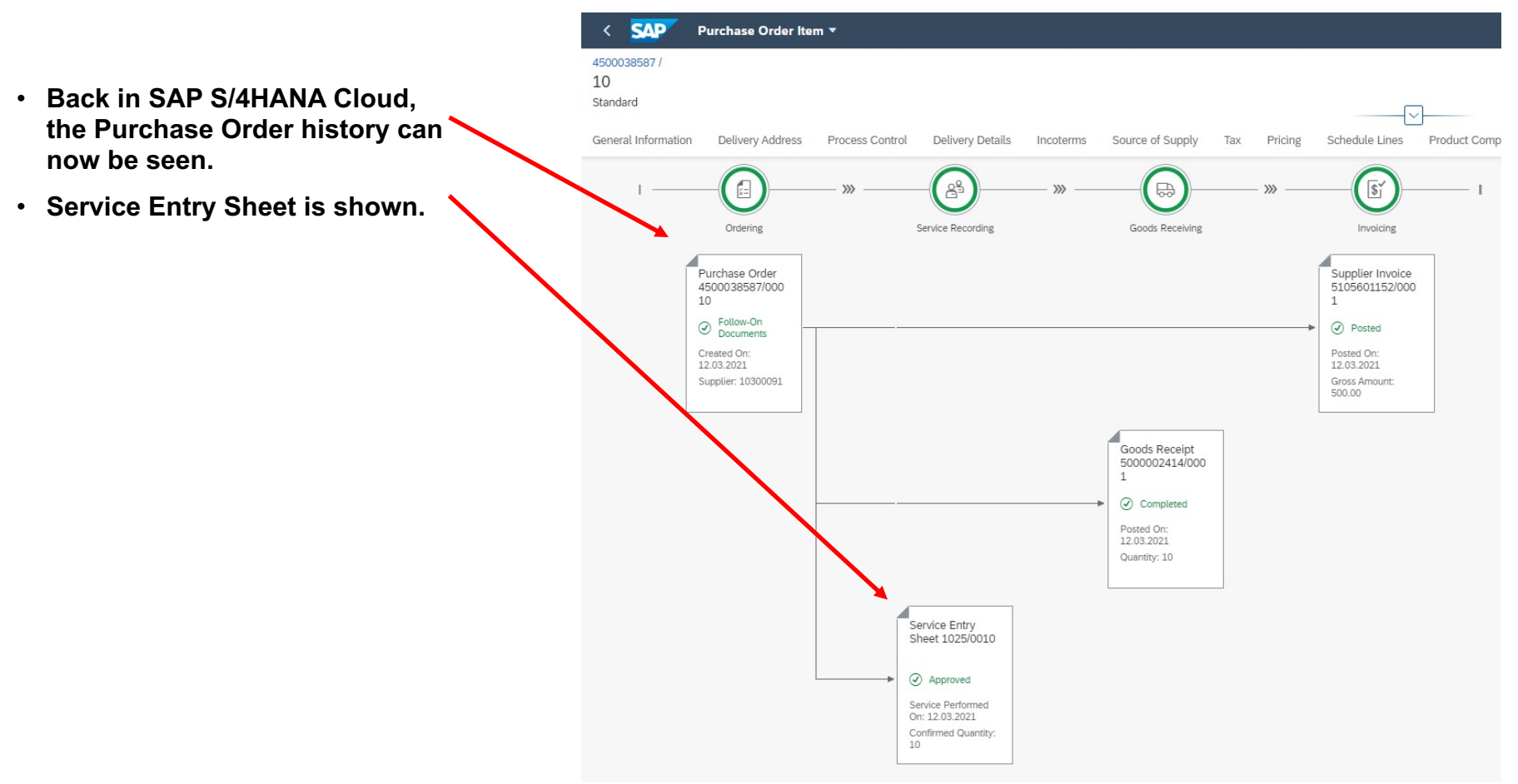

Introducing: Support for the Services Procurement with Ariba Network and SAP Fieldglass (4R2) integration scenario with SAP S/4HANA Cloud

#### Search for Purchase Order in Ariba Network

|                                                                                         | SAP Ariba Supply Chain Collaboration 👻                                                                                                    | 0 <sup>1</sup> ^                     |
|-----------------------------------------------------------------------------------------|----------------------------------------------------------------------------------------------------|--------------------------------------|
| <ul> <li>Back in Ariba Network, a search<br/>is done for the Purchase Order.</li> </ul> | Home Inbox 🗸 Outbox 🗸 Quality 🗸 Planning 🗸 Catalogs Reports Upload/Download Messages                                                                                                    | Documents 🗸 Create 🗸                 |
| <ul> <li>The Service Entry Sheet is there<br/>with the SAP Fieldglass</li> </ul>        | Orders and Releases V All Customers V 4500038587                                                                                                    | Guide Gateway Trends Refresh         |
| transaction number.                                                                     | Orders and Releases (1) Type Order Number Customer Ship To Address Ordering Address Amount Date † Routing Status Order                                                                                                    | der Status External Document Type Se |
|                                                                                         | Ariba<br>Network<br>has the<br>following<br>company<br>information<br>on file. You<br>may use<br>this section<br>to update<br>Walldorf, BW<br>Walldorf, BW<br>Hold of BW<br>EUR<br>12 Mar 2021<br>Acknowledged<br>Integration<br>EUR<br>12 Mar 2021<br>Acknowledged<br>Integration<br>Integration<br>Integration<br>EUR | rtially<br>roiced                    |

## Introducing: Support for the Services Procurement with Ariba Network and SAP Fieldglass (4R2) integration scenario with SAP S/4HANA Cloud

#### Search for Purchase Order in Ariba Network

- Back in Ariba Network, a search is done for the Purchase Order.
- The Service Entry Sheet is there with the SAP Fieldglass transaction number.
- The Service Entry Sheet is displayed. The number is the same as SAP Fieldglass Fee Payment number.

| Create Order Cor                                          | nfirmation 🔻 Create Ship Notice                                                        | Create Service Sheet Create Invoice V                                                                                                    | <u>↓</u>                                                                                            |
|-----------------------------------------------------------|----------------------------------------------------------------------------------------|----------------------------------------------------------------------------------------------------|----------------------------------------------------------------------------------------------------|
| Order Detail                                              | Order History                                                                          |                                                                                                    |                                                                                                    |
|                                                           | From:<br>Company Code 1010<br>Dietmar-Hopp-Allee 16<br>69190 Walldorf<br>BW<br>Germany | To:<br>Nagendra Supplier - TEST<br>jUnitDummy<br>Sunnyvale , CA 94089<br>United States<br>Phone: +1 (650) 3902788<br>Fax: +1 (650) 3902788<br>Email: nagendra.srinivasa.murthy@sap.com | Purchase Order<br>(Partially Invoiced)<br>4500038587<br>Amount: 1,050.00 EUR                        |
| Payment Terms (1)<br>3.0% 14<br>2.0% 20<br>0% 30          |                                                                                        |                                                                                                    | Routing Status: Acknowledged<br>Related Documents: DLABTU00000:<br>INV8720<br>INV58720<br>More(4) » |
| Supplier Address                                          |                                                                                        |                                                                                                    |                                                                                                    |
| Inlandslieferant DE (A<br>Holzweg 30                      | ARB FG Integration)                                                                    |                                                                                                    |                                                                                                    |
| 39190 Walldorf<br>3W                                      |                                                                                        |                                                                                                    |                                                                                                    |
| Germany<br>Smail: 10300091vendor<br>Phone: + () 625842533 | r@sap.com                                                                              |                                                                                                    |                                                                                                    |
| Address ID: 10300091                                      |                                                                                        |                                                                                                    |                                                                                                    |

## Introducing: Support for the Services Procurement with Ariba Network and SAP Fieldglass (4R2) integration scenario with SAP S/4HANA Cloud

#### Search for Purchase Order in Ariba Network

- Back in Ariba Network, a search is done for the Purchase Order.
- The Service Entry Sheet is there with the SAP Fieldglass transaction number.
- The Service Entry Sheet is displayed. The number is the same as SAP Fieldglass Fee Payment number.
- The Service Entry Sheet shows approved, from SAP Fieldglass approval.
- An invoice can now be created.

| SAP Ariba Supply Chain Collaboration 🚽                                                                                                    |                                                                                                    | Ċ | 0 0      |
|----------------------------------------------------------------------------------------------------|----------------------------------------------------------------------------------------------------|---|----------|
| Service Sheet: DLABTU00000150                                                                                                    | Done                                                                                                    |   | Previous |
| Create Inppice Copy This SES                                                                                                    | <u> </u>                                                                                                    | 6 | 000      |
| Detail History                                                                                                    |                                                                                                    |   |          |
| Service Sheet<br>(Approved)<br>DLABTU00000150<br>Date: 13 Mar 2021<br>Final Service Sheet: No<br>Purchase Order: 4500038587<br>ERP SES ID: 0000001025<br>Subtotal: 500.00 EUR<br>Service Start Date: 12 Mar 2021<br>Service End Date: 12 Mar 2021 | Subtotal: 500.00 EUR                                                                                                    |   |          |
| From<br>DLAB<br>Nagendra Supplier - TEST<br>1000 West Avenue<br>Chicago , IL 60606<br>United States                                                                                                    | To<br>DLAB<br>Ariba Network has the following company information on file. You<br>may use this section to update your company's account. Review<br>your company profile and update as needed.<br>1000 West Avenue |   |          |

## Introducing: Support for the Services Procurement with Ariba Network and SAP Fieldglass (4R2) integration scenario with SAP S/4HANA Cloud

#### **Invoice creation in Ariba Network**

- The supplier enters necessary field values.
- Invoice number entered is INV8710.

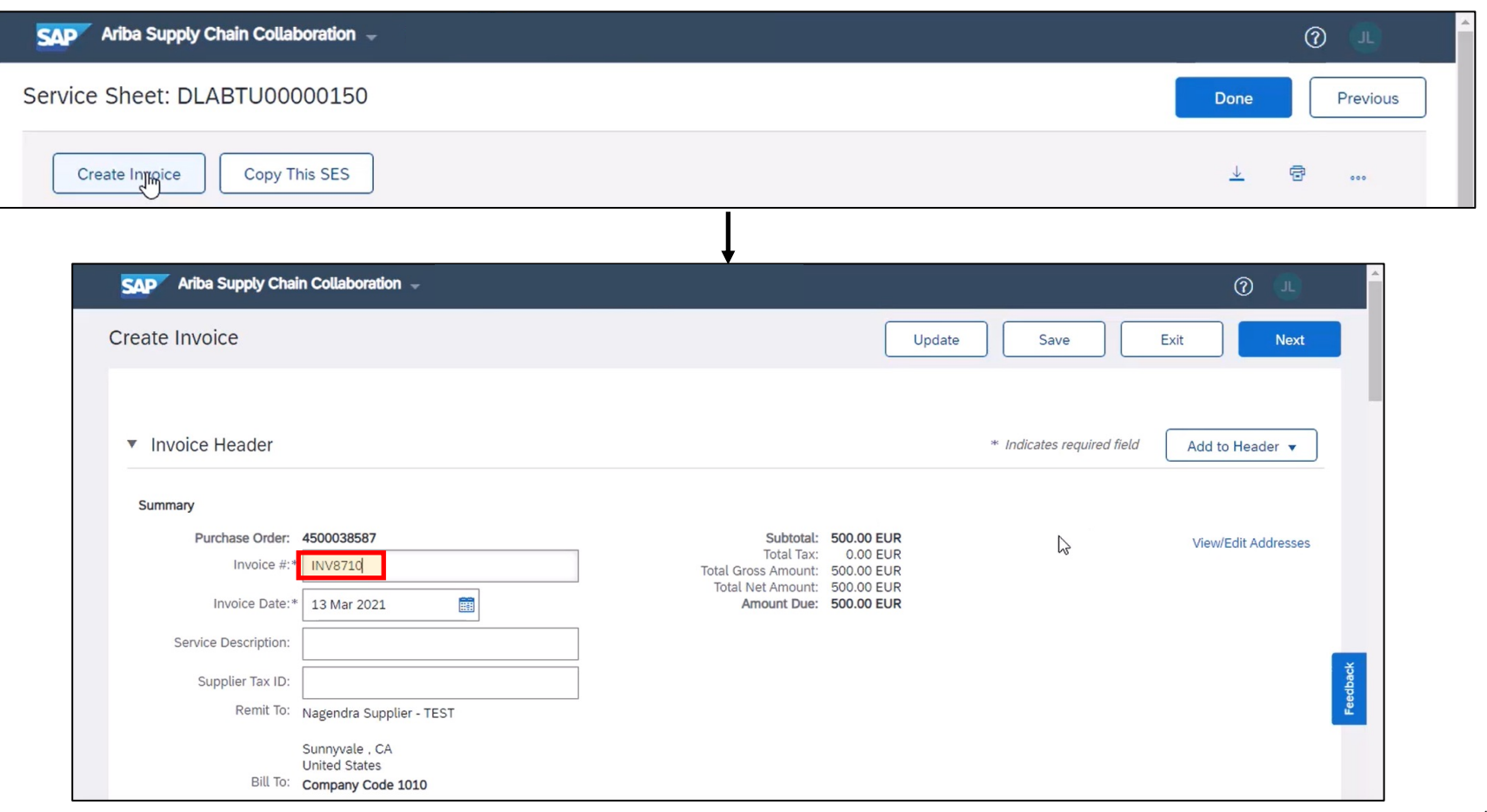

## Introducing: Support for the Services Procurement with Ariba Network and SAP Fieldglass (4R2) integration scenario with SAP S/4HANA Cloud

#### **Invoice creation in Ariba Network**

| <ul> <li>The supplier continues to enter<br/>necessary field values and submits.</li> </ul> | Tax (i)       Line level tax (i)       Remove         Category:*       VAT       Taxable Amount:       500.00 EUR         Location:       Tax Rate Type:       Description:       Rate(%):         Description:       Rate(%):       0                                                                                                    |   |
|---------------------------------------------------------------------------------------------|----------------------------------------------------------------------------------------------------|---|
|                                                                                             | Regime:     V     Tax Amount:       Line Items     1 Line Items, 1 Included, 0 Previously Fully Invoiced                                                                                                    |   |
|                                                                                             | Insert Line Item Options Tax Category: Discount Add to Included Lines                                                                                                    |   |
|                                                                                             | Include     Type     Part #     Description     Customer Part #     Quantity     Unit     Unit Price     Subtotal       Image: Comparison of the services 1     Image: Comparison of the services 1     Im |   |
|                                                                                             | Service Sheet #: DLABTU00000150 Service Line No.: 2                                                                                                    |   |
|                                                                                             | Service Period Service Start Date: 12 Mar 2021 Service End Date: 12 Mar 2021                                                                                                    |   |
|                                                                                             | Comments Remove                                                                                                    |   |
|                                                                                             | Line Item Actions 🔹 Delete                                                                                                    |   |
|                                                                                             | SAP Ariba Supply Chain Collaboration (?)                                                                                                    | * |
|                                                                                             | Create Invoice Previous Save Submit Exit                                                                                                    |   |

### Introducing: Support for the Services Procurement with Ariba Network and SAP Fieldglass (4R2) integration scenario with SAP S/4HANA Cloud

#### **Invoice management in SAP S/4HANA Cloud**

|                                                       | < SAP Supplie                              | er Invoice 🔻                                        |                                                   |                             |                   |                              |         | ۹ (                | 0 A JA      |
|-------------------------------------------------------|--------------------------------------------|-----------------------------------------------------|---------------------------------------------------|-----------------------------|-------------------|------------------------------|---------|--------------------|-------------|
|                                                       | Supplier Invoice                           |                                                     |                                                   |                             |                   |                              |         | Reverse Journa     | l Entries 🖸 |
| • Displaying invoice INV8710 in SAP<br>S/4HANA Cloud. | Gross Invoice Amount Inv<br>500,00 EUR Inl | voicing Party<br>andslieferant DE (ARB FG Integra ( | Invoice Status<br>10300091) Posted from SAP Ariba |                             |                   |                              |         |                    |             |
|                                                       | General Information Purc                   | hasing Document References                          | Tax Payment Unplanned Delivery Cos                | ts Note Attachments Output  |                   |                              |         |                    |             |
|                                                       | Basic Data                                 |                                                     |                                                   |                             |                   |                              |         |                    |             |
|                                                       | Transaction:<br>Invoice                    |                                                     |                                                   | Invoice Date:<br>12.03.2021 |                   | Invoicing Party:<br>10300091 |         |                    |             |
|                                                       | Company Code:<br>1010                      |                                                     |                                                   | Posting Date:<br>12.03.2021 |                   | Partner Bank Type:<br>-      |         |                    |             |
|                                                       | Gross Invoice Amount:<br>500,00 EUR        |                                                     |                                                   | Reference:<br>INV8710       |                   | IBAN:<br>-                   |         |                    |             |
|                                                       |                                            |                                                     |                                                   |                             |                   | SWIFT/BIC:                   |         |                    |             |
|                                                       |                                            |                                                     |                                                   |                             |                   |                              |         |                    | Show More   |
|                                                       | Purchasing Document I                      | References                                          |                                                   |                             |                   |                              |         |                    |             |
|                                                       | Invoice Items Standa                       | ard 🗸                                               |                                                   |                             |                   |                              |         |                    | ۲           |
|                                                       | Invoice Item                               | Short Text                                          | Purchasing Document Item                          | Amount                      | Quantity Tax Code | Tax Rate                     | History | Subseq. Debit/Cree | dit         |
|                                                       | 1                                          | oil field services 1                                | 4500038587/10                                     | 500,00 EUR                  | 10,000 EA V0      | 0,000%(VST)                  | View    | No                 | >           |
|                                                       | Tax                                        |                                                     |                                                   |                             |                   |                              |         |                    |             |
|                                                       |                                            |                                                     |                                                   |                             |                   |                              |         |                    |             |

## Introducing: Support for the Services Procurement with Ariba Network and SAP Fieldglass (4R2) integration scenario with SAP S/4HANA Cloud

#### **Invoice status in Ariba Network**

- Checking invoice status in Ariba Network shows it is approved.
- Status also sent to SAP Fieldglass.

| SAP Ariba Supply    | Chain Collabo | ration 👻                                                                                                    |               |               |                 |            |                |            |                |            |                    | 0              |          |
|---------------------|---------------|----------------------------------------------------------------------------------------------------|---------------|---------------|-----------------|------------|----------------|------------|----------------|------------|--------------------|----------------|----------|
| Home Inbox 🗸        | Outbox 🗸      | Quality 🗸 🛛 Plann                                                                                                    | ing 🗸 Catalog | gs Reports    | Upload/Download | d Messa    | ges            |            |                |            | Docu               | ments ∨ Create | $\sim$   |
| Invoices            |               |                                                                                                    |               |               |                 |            |                |            |                |            |                    |                |          |
| Search Filte        | rs            |                                                                                                    |               |               |                 |            |                |            |                |            |                    |                |          |
| Invoices (42)       |               |                                                                                                    |               |               |                 |            |                |            |                |            | Page 1             | ~ <b>»</b>     | =        |
| Туре                | Invoice #     | Customer                                                                                                    | Reference     | Submit Method | Submitted By    | Origin     | . Self Billing | Source Doc | Date ↓         | Amount     | Routing Status (i) | Invoice Status | )        |
| Standard<br>Invoice | INV8710       | Ariba<br>Network<br>has the<br>following<br>company<br>information<br>on file. You<br>may use<br>this section<br>to update<br>your | 4500038587    | Online        | Supplier        | : Supplier | No             | Order      | 13 Mar<br>2021 | 500.00 EUR | Acknowledged       | Approved       | Feedback |

Introducing: Support for the Services Procurement with Ariba Network and SAP Fieldglass (4R2) integration scenario with SAP S/4HANA Cloud

Invoice data received in SAP Fieldglass

 SAP Fieldglass now shows the invoice data has been approved as well.

| ab allow                                                                                                    |                                                                                                    |                                                                                                    |                                                                                                    |                                                                            |                                                                   |                                                       |
|----------------------------------------------------------------------------------------------------|----------------------------------------------------------------------------------------------------|----------------------------------------------------------------------------------------------------|----------------------------------------------------------------------------------------------------|----------------------------------------------------------------------------|-------------------------------------------------------------------|-------------------------------------------------------|
| alytics                                                                                                    |                                                                                                    |                                                                                                    |                                                                                                    |                                                                            |                                                                   |                                                       |
|                                                                                                    |                                                                                                    |                                                                                                    |                                                                                                    |                                                                            |                                                                   | Ý                                                     |
|                                                                                                    |                                                                                                    |                                                                                                    |                                                                                                    |                                                                            |                                                                   | Search                                                |
|                                                                                                    | Search Tips                                                                                                    |                                                                                                    |                                                                                                    |                                                                            |                                                                   |                                                       |
| Type a reference number such as JP123, JS008, 1                                                                           | VO567.)                                                                                                    |                                                                                                    |                                                                                                    |                                                                            |                                                                   |                                                       |
| 4500038587                                                                                                    |                                                                                                    |                                                                                                    |                                                                                                    |                                                                            |                                                                   |                                                       |
| DLABTQ00000455 STATEMENT OF WOR<br>Approved<br>Description Period<br>Services PO 03/12/2021 - 03/12/2021<br>Go to Details | Type Reference<br>DLAB 4500038587 (Buyer)                                                                                                    | Supplier<br>Inlandslieferant DE (ARB FG Integration) - 10300091                                                                                                    | Business Unit<br>Purch. Org. 1010 (1010)                                                                                                    | Classification<br>AribaNetworkClassification                               |                                                                   |                                                       |
|                                                                                                    |                                                                                                    |                                                                                                    |                                                                                                    |                                                                            |                                                                   |                                                       |
|                                                                                                    |                                                                                                    |                                                                                                    |                                                                                                    |                                                                            |                                                                   |                                                       |
|                                                                                                    |                                                                                                    |                                                                                                    |                                                                                                    |                                                                            |                                                                   |                                                       |
|                                                                                                    |                                                                                                    |                                                                                                    |                                                                                                    |                                                                            |                                                                   |                                                       |
| ca, Inc.                                                                                                    |                                                                                                    |                                                                                                    |                                                                                                    |                                                                            | © 2021 SAP SE or an                                               | SAP Fieldglass 2<br>SAP affiliate company. All rights |
|                                                                                                    | alytics<br>Type a reference number such as JP123, JS008, V<br>4500038587<br>DLABT000000455 STATEMENT OF WORK<br>Approved<br>Description Period<br>Services PO 03/12/2021 - 03/12/2021<br>So to Details | alytics Search Tips Type a reference number such as JP123, JS008, W0567,)  4500038587 DLABTQ0000455 STATEMENT OF WORK Approved Services PD 03/12/2021 DLAB 4500038587 (Buyer) So to Details kca, Inc. | alytics       Search Tips       Type a reference number such as JP123, JS008, W0567.)       4500038587       DLABTQ00000455       Statement of Wolks       Approved       Services PO       0312/2021       DLAB       4500038587       Buscription       Period       Services PO       0312/2021       DLAB       4500038587       Buyer)       Inlandsileferant DE (ARB FG Integration) - 10300091       So to Details | alytics  Search Tigs Type a reference number such as JP123, JS008, W0567,) | sarch Tites Type a reference number such as JP123. JS008. WO567.) | aylics                                                |

## Introducing: Support for the Services Procurement with Ariba Network and SAP Fieldglass (4R2) integration scenario with SAP S/4HANA Cloud

#### Invoice data received in SAP Fieldglass

- SAP Fieldglass now shows the invoice data has been approved as well.
- When selecting "Go to Details" link, the invoice code, PO number, and Invoice ID from SAP S/4HANA Cloud and Ariba Network are displayed in SAP Fieldglass.

| Home 🕄 View 🛱 Cre               | eate 👬 Analytics     |                           |            |        |                        |   |                                  |
|---------------------------------|----------------------|---------------------------|------------|--------|------------------------|---|----------------------------------|
| Details Approvals / Audit Trail | Related              |                           |            |        |                        |   |                                  |
| Accounting (EUR)                |                      |                           |            |        | SOW Invoice Details    |   |                                  |
|                                 |                      |                           |            | Amount | Invoice Code           |   | DLABTU00000150                   |
| Invoice                         |                      |                           |            | 500.00 | PO Number              |   | 4500038587                       |
| Adjustment                      |                      | D₂                        |            | 0.00   | End Date               |   | 04/04/2021                       |
|                                 | Total Amount Due     |                           |            | 500.00 | Legal Entity           |   | Company Code 1010 (1010)         |
| Cost Allocation                 |                      | Detail                    | Adjustment | Amount | Purchase Unit          |   | Purch. Org. 1010 (1010)          |
| Unknown                         |                      |                           |            |        | Site                   |   | 1010                             |
| Unknown                         |                      | 500.00                    | 0.00       | 500.00 | Business Unit          |   | Purch. Org. 1010 (1010)          |
|                                 | Cost Center Subtotal | 500.00                    | 0.00       | 500.00 | 4R2 FLAG               | ۲ | Yes                              |
|                                 | Total                | 500.00                    | 0.00       | 500.00 | ERS Flag               | ۲ | TO BE UPDATED BY INTEGRATIO      |
| Posting Information             |                      |                           |            |        | Invoice Date           |   | 2021-03-29T18:33:10+05:30        |
| osting mornation                |                      |                           |            |        | Invoice ID             | ۲ | I √V8710                         |
| Submitted By                    | BuyerUser, DL        | AB (meenal.raikar@sap.con | )          |        | Service Entry Sheet ID | ۲ | To Be Updated Via CF Update Inte |

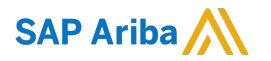

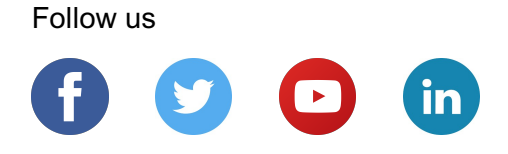

#### www.sap.com/contactsap

© 2021 SAP SE or an SAP affiliate company. All rights reserved.

No part of this publication may be reproduced or transmitted in any form or for any purpose without the express permission of SAP SE or an SAP affiliate company.

The information contained herein may be changed without prior notice. Some software products marketed by SAP SE and its distributors contain proprietary software components of other software vendors. National product specifications may vary.

These materials are provided by SAP SE or an SAP affiliate company for informational purposes only, without representation or warranty of any kind, and SAP or its affiliated companies shall not be liable for errors or omissions with respect to the materials. The only warranties for SAP or SAP affiliate company products and services are those that are set forth in the express warranty statements accompanying such products and services, if any. Nothing herein should be construed as constituting an additional warranty.

In particular, SAP SE or its affiliated companies have no obligation to pursue any course of business outlined in this document or any related presentation, or to develop or release any functionality mentioned therein. This document, or any related presentation, and SAP SE's or its affiliated companies' strategy and possible future developments, products, and/or platforms, directions, and functionality are all subject to change and may be changed by SAP SE or its affiliated companies at any time for any reason without notice. The information in this document is not a commitment, promise, or legal obligation to deliver any material, code, or functionality. All forward-looking statements are subject to various risks and uncertainties that could cause actual results to differ materially from expectations. Readers are cautioned not to place undue reliance on these forward-looking statements, and they should not be relied upon in making purchasing decisions.

SAP and other SAP products and services mentioned herein as well as their respective logos are trademarks or registered trademarks of SAP SE (or an SAP affiliate company) in Germany and other countries. All other product and service names mentioned are the trademarks of their respective companies.

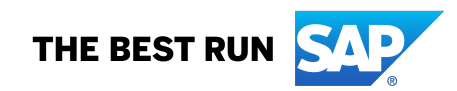

See www.sap.com/copyright for additional trademark information and notices.